# **Outil d'entretien**

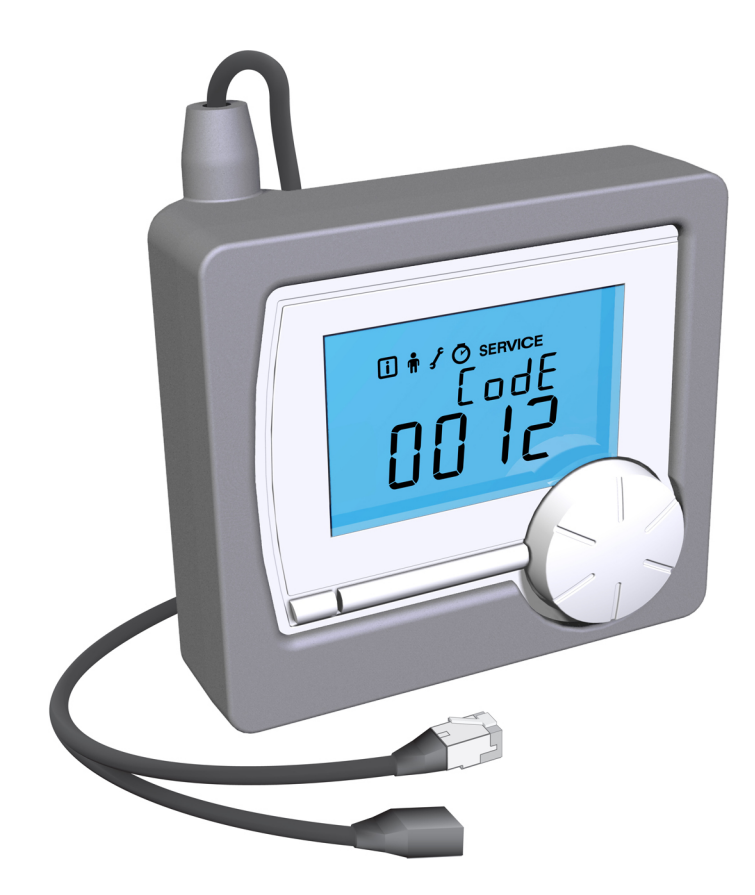

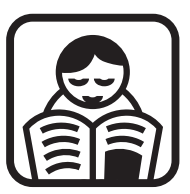

Notice d'utilisation

## Sommaire

| 1 | Tableau de commande      |     |                                                 |   |  |
|---|--------------------------|-----|-------------------------------------------------|---|--|
|   | 1                        | 1.1 | Description                                     | 2 |  |
|   |                          |     | 1.1.1 Signification des symboles de l'afficheur | 2 |  |
| 2 | Paramètres               |     |                                                 | 3 |  |
|   | 2                        | 2.1 | Structure des menus                             | 3 |  |
|   | 2                        | 2.2 | Menu Information 🚺                              | 3 |  |
|   | 2                        | 2.3 | Menu Utilisateur 🛱                              | 4 |  |
|   | 2                        | 2.4 | Menu Installateur 🖌                             | 4 |  |
|   | 2                        | 2.5 | Menu Compteur 🕑                                 | 5 |  |
|   | 2                        | 2.6 | Menu Entretien service                          | 5 |  |
| 3 | Messages                 |     |                                                 | 7 |  |
|   | 3                        | 3.1 | Messages d'erreurs                              | 7 |  |
| 4 | Caractéristiques techniq | ues | S                                               | 8 |  |
|   | 4                        | 4.1 | Caractéristiques techniques                     | 8 |  |

## 1 Tableau de commande

### 1.1 Description

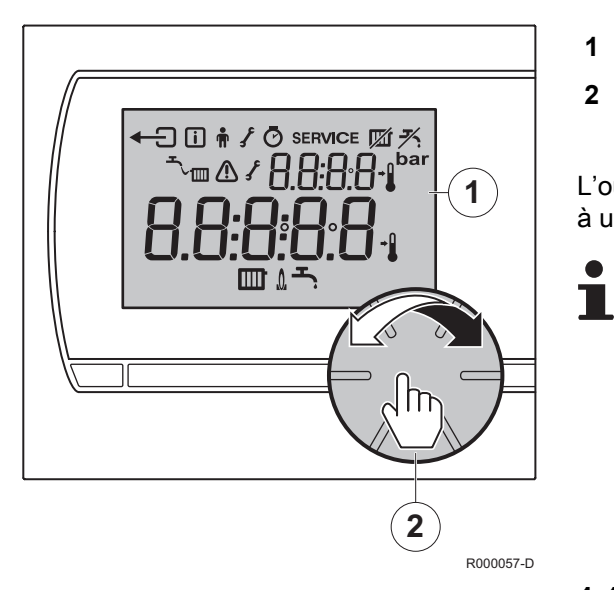

Afficheur

Bouton rotatif et poussoir pour la manipulation de l'outil d'entretien

L'outil d'entretien est commandé par menus, ce qui le rend très simple à utiliser. L'outil d'entretien n'a qu'un seul bouton.

- Le bouton est à la fois rotatif et poussoir.
  - Tournez-le pour vous déplacer dans les menus ou modifier des valeurs.
  - Appuyez dessus pour confirmer des choix (Tels que des sélections de menu).

#### 1.1.1. Signification des symboles de l'afficheur

| Symbole | Signification                                                        | Symbole | Signification     |
|---------|----------------------------------------------------------------------|---------|-------------------|
| ₹.      | Mode ECO activé                                                      | ŧ       | Arrière           |
|         | Pression d'eau trop faible                                           | i       | Menu Information  |
|         | Dérangement                                                          | •Ē      | Menu Utilisateur  |
| ł       | Boiler service required<br>(Entretien de la chaudière<br>nécessaire) | ſ       | Menu Installateur |
|         | Température actuelle                                                 | Ø       | Menu Compteur     |
| ▶       | Température de consigne                                              | SERVICE | Menu Entretien    |
|         | Fonction Chauffage central activée                                   | L.      | Brûleur en marche |
| Ŧ       | Fonction Eau chaude sanitaire activée                                |         |                   |

## 2 Paramètres

#### 2.1 Structure des menus

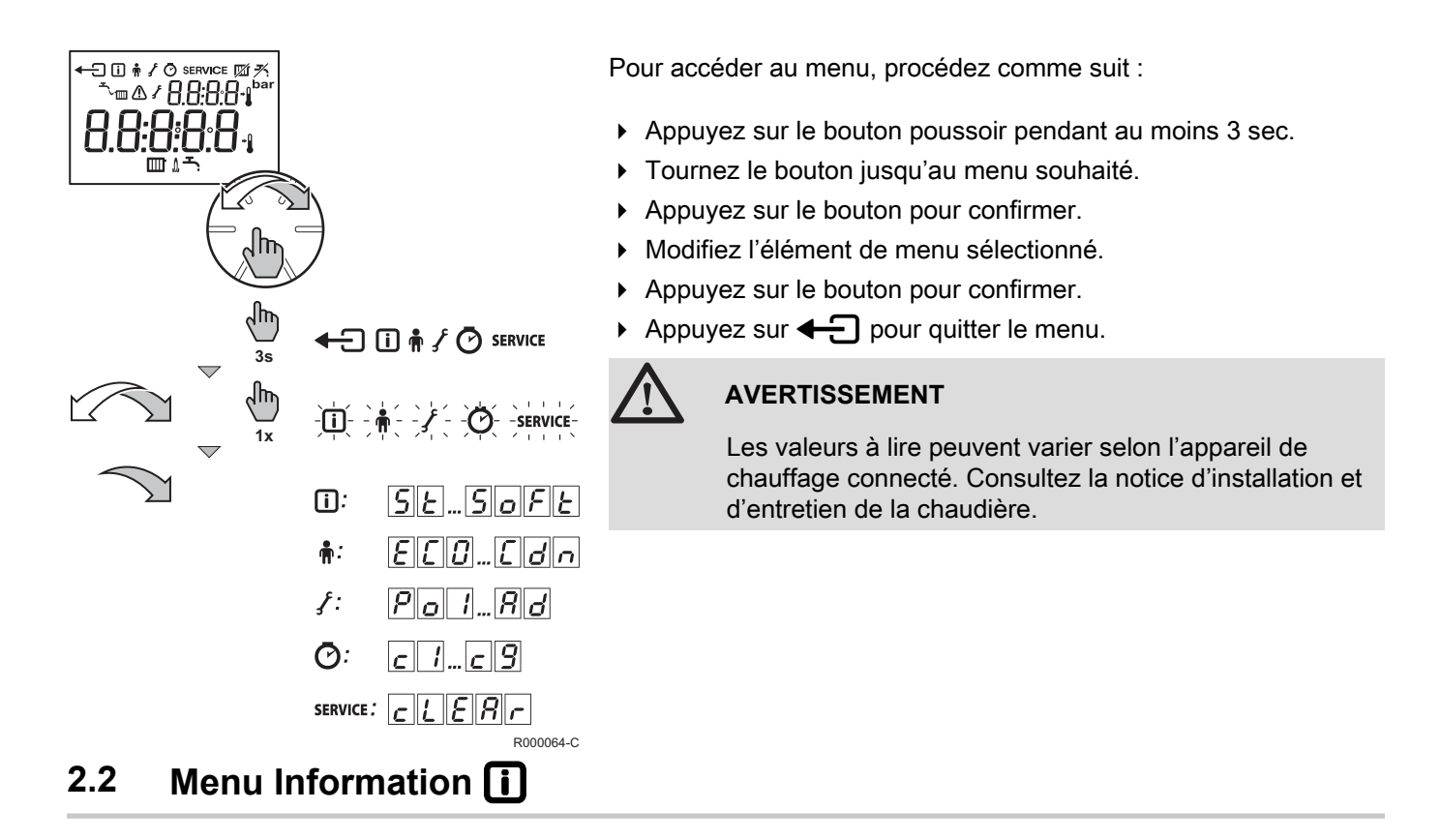

Ce menu permet d'accéder à différents types d'informations sur la chaudière et les accessoires connectés.

| Symbole | Signification                                                                                    |  |  |
|---------|--------------------------------------------------------------------------------------------------|--|--|
| 56      | Etat                                                                                             |  |  |
| ٦٦      | Sous-état                                                                                        |  |  |
| Ł۶      | Température de départ actuelle (°C)                                                              |  |  |
| ٤r      | Température de retour actuelle (°C)                                                              |  |  |
| EdH     | Température actuelle du ballon (°C)<br>(Uniquement si une sonde ballon est raccordée)            |  |  |
| Lout    | Température extérieure actuelle (°C)<br>(Uniquement si une sonde extérieure est raccordée)       |  |  |
| ESOL    | Température du ballon solaire actuelle (°C)<br>(Uniquement si une sonde est raccordée)           |  |  |
| FL      | Courant d'ionisation actuel                                                                      |  |  |
| n۶      | Vitesse de ventilateur actuelle tr/minutes                                                       |  |  |
| Pr      | Pression d'eau actuelle<br>(Uniquement sur chaudières équipées d'une sonde de pression<br>d'eau) |  |  |
| 90      | Puissance actuelle de la chaudière                                                               |  |  |
| Soft    | Version du logiciel de l'outil d'entretien                                                       |  |  |

### 2.3 Menu Utilisateur 🛉

Les modifications apportées aux paramètres de ce menu s'appliquent uniquement tant que l'outil d'entretien est connecté. Utilisez le menu Installateur f pour modifier durablement les paramètres.

| Code | Signification                                           | Informations                                                                                                    | Paramètres                                                                                                    | Réglage<br>d'usine |
|------|---------------------------------------------------------|----------------------------------------------------------------------------------------------------|----------------------------------------------------------------------------------------------------|--------------------|
| Εςο  | Mode ECO                                                | Le mode ECO désactive la fonction de maintien de<br>la température ECS. Le délai d'attente est plus long<br>pour les chaudières mixtes. Les ballons ne sont plus<br>maintenus en température. | $ \begin{array}{c}     \hline R \ \underline{u} \ \underline{E} \ \underline{o} \\     = Position \\     automatique \\     \hline \hline \hline n \\     \hline \hline F \ F \\     = Arrêt \end{array} $ | Ruto               |
| EdH  | Fonction de maintien de<br>la température ECS           | Réglage de la température de consigne eau chaude sanitaire, pour les ballons équipés d'un programme de température.                                                                           | 30 à 75 °C                                                                                                    | 60 °C <b>-۲</b>    |
| EcH  | Température maximum<br>de l'eau du chauffage<br>central | Réglage de la température de consigne du circuit chauffage central.                                                                                                    | 0 à 100 °C                                                                                                    | 90 °C              |
| ΗυΡ  | Non applicable                                          | Cette fonction ne s'applique pas à l'outil d'entretien.                                                                                                    | Non applicable                                                                                                    | 0                  |
| [dn  | Non applicable                                          | Cette fonction ne s'applique pas à l'outil d'entretien.                                                                                                    | Non applicable                                                                                                    | 0                  |

### 2.4 Menu Installateur 🖌

Selon le type de chaudière, ce menu permet à l'installateur de régler certaines fonctions et d'accéder à des informations.

![](_page_4_Picture_7.jpeg)

Les indications suivantes s'appliquent à tous les paramètres installateur :

- Les valeurs à lire peuvent varier selon l'appareil de chauffage connecté.
- La signification des différents codes peut varier selon le type de chaudière.
- Après sélection d'un paramètre, il faut 1 s pour afficher sa valeur.

#### Paramètres > Menu Installateur 🖌 🗓 🗍 🖓

| Paramètre                                     | Description                                                                                                    | Plage de réglage                                                                                                    | Réglage d'usine |  |  |  |
|-----------------------------------------------|----------------------------------------------------------------------------------------------------|----------------------------------------------------------------------------------------------------|-----------------|--|--|--|
| <b>POI</b><br>au<br><b>PYY</b> <sup>(1)</sup> | Reportez-vous à la notice de la chaudière pour ajuster les paramètres de la chaudière.<br>Si une valeur non valide est saisie, Faric i s'affiche sur l'écran. |                                                                                                    |                 |  |  |  |
|                                               |                                                                                                    | Pour revenir aux réglages d'usine, ou en cas de remplacement de                                                                                          | Х               |  |  |  |
| _ <u>⊿</u> _⊱_et <u>⊿</u> _U                  | Réglage d'usine                                                                                                    | la platine principale, entrer les valeurs dF et dU de la plaquette signalétique dans les paramètres $\mathbf{a}[\mathbf{F}]$ et $\mathbf{a}[\mathbf{U}]$ | Y               |  |  |  |
| 82                                            | Détection SCI L raccordés                                                                                                    | 0 = Pas de détection                                                                                                    | 0               |  |  |  |
|                                               | Delection SCO faccordes                                                                                                    | 1 = Détection                                                                                                    | 0               |  |  |  |
| (1) Si la chaudi                              | 1) Si la chaudière n'utilise pas un certain paramètre, la valeur 255 s'affiche. 🕼 Consultez la notice d'installation et d'entretien de la chaudière.          |                                                                                                    |                 |  |  |  |

Vous pouvez également définir une valeur négative pour les paramètres p ? ? et p ? . Utilisez la formule suivante pour lire ou modifier la valeur négative souhaitée ;

Valeur de réglage - 256 = Valeur souhaitée.

Si la valeur de réglage 246 s'affiche, cela correspond à la valeur négative souhaitée -10 (246 - 256 = -10).

Pour passer à la valeur négative -15, la valeur de réglage doit être réglée sur 241 (241 - 256 = -15).

| Valeur souhaitée  | 0 | -1  | -5  | -10 | -15 | -20 | -25 | -30 |
|-------------------|---|-----|-----|-----|-----|-----|-----|-----|
| Valeur de réglage | 0 | 255 | 251 | 246 | 241 | 236 | 231 | 226 |

![](_page_5_Picture_5.jpeg)

Valeur de réglage 0 = Valeur souhaitée 0.

#### 2.5 Menu Compteur 🕐

Ce menu permet de vérifier l'historique des différentes fonctions de la chaudière.

#### Paramètres > Menu Compteur 🕑

| Code       | Signification                                                           |  |  |
|------------|-------------------------------------------------------------------------|--|--|
| <u> </u>   | Échecs au démarrage                                                     |  |  |
| <u>c</u> 2 | Nombre d'occurrences de flamme faible ou inexistante                    |  |  |
| <u>c</u> 3 | Nombre de démarrages réussis                                            |  |  |
| <u> </u>   | Nombre de démarrages de la pompe pour le chauffage central              |  |  |
| <u>c</u> 5 | Nombre de démarrages de la pompe pour l'ECS                             |  |  |
| cδ         | S Nombre de démarrages du brûleur pour l'ECS                            |  |  |
| <u> </u>   | Nombre total d'heures de fonctionnement                                 |  |  |
| <u>c</u> 8 | Nombre d'heures de fonctionnement de la pompe pour le chauffage central |  |  |
| <u>c</u> 9 | Nombre d'heures de fonctionnement de la pompe pour l'ECS                |  |  |

#### 2.6 Menu Entretien service

Vous pouvez réinitialiser les messages d'entretien de la chaudière ici.

#### Paramètres > Menu Entretien service

![](_page_5_Picture_14.jpeg)

#### **AVERTISSEMENT**

Réinitialisez les messages d'entretien une fois l'entretien de la chaudière effectué. Il peut s'agir du message actuel ou du suivant.

- Si - s'affiche dans le menu d'entretien, la chaudière ne signale pas de code d'entretien.
  - Le message <u>c [ [ ] R r</u> indique qu'une réinitialisation (pré-) entretien est possible. Le message <u>c [ ] R r</u> <u>R</u>, <u>b</u> ou <u>[</u> indique que le message d'entretien <u>R</u>, <u>b</u> ou <u>[</u> peut être réinitialisé.
  - La chaudière détermine quel message d'entretien peut être réinitialisé.

| Code  | Signification                   |
|-------|---------------------------------|
| cLERr | Réinitialisation de l'entretien |

![](_page_6_Picture_2.jpeg)

Seul un professionnel qualifié peut effectuer les opérations suivantes.

Lorsque le message c L E R r s'affiche, vous pouvez choisir de conserver le message d'entretien ou de le réinitialiser. Si aucune opération n'est effectuée, le message d'entretien est conservé. Pour réinitialiser le message d'entretien, procédez comme suit :

- 1. Appuyez sur le bouton rotatif et poussoir.
- 2. Tournez le bouton sur <u>CL</u>:<u>YE</u>5.
- 3. Appuyez sur le bouton pour confirmer.
- 4. L'outil d'entretien affichera de nouveau l'écran - -.

![](_page_6_Picture_9.jpeg)

Il n'est pas possible d'effectuer des réinitialisations multiples.

| Opérations a                   | Opérations à effectuer |                         |  |  |
|--------------------------------|------------------------|-------------------------|--|--|
| SERVICE<br>CLER<br>R<br>B<br>C | SERVICE                | service<br>R<br>c.L:YES |  |  |

### 3 Messages

### 3.1 Messages d'erreurs

![](_page_7_Picture_4.jpeg)

En cas d'erreur, un code de défaut et une indication de défaut s'affichent à l'écran.

R000125-A

| F203       Connexion à la chaudière défectueuse.       Vérifiez la connexion de la chaudière à l'outil d'entretie défectueuse.         F214       Mesure incorrecte de la température ambiante est incorrecte. La mesure de la température ambiante est comprise entre -5°C et 65°C, sonde de température est probablement défectueuse.         F215       Mesure incorrecte de la température ambiante.       La mesure de la température est probablement défectueuse.         F215       Mesure incorrecte de la température ambiante.       Remplacez l'outil d'entretien         F215       Mesure incorrecte défectueux.       Remplacez l'outil d'entretien         F215       Mesure incorrecte défectueux.       Remplacez l'outil d'entretien         F215       Mesure incorrecte défectueux.       Remplacez l'outil d'entretien         F217       Mesure incorrecte défectueux.       Remplacez l'outil d'entretien         F217       Mesure incorrecte défectueux.       Remplacez l'outil d'entretien         F217       Mesure incorrecte défectueux.       Remplacez l'outil d'entretien         F217       Mesure incorrecte défectueux.       Remplacez l'outil d'entretien         F217       Mesure incorrecte défectueux.       Remplacez l'outil d'entretien         F219       Mesure incorrecte défectueux.       Remplacez l'outil d'entretien         January induction de la chautière de la chautière de la chautière de la chautière de la chautière pas en charge OpenTherm                                                                                                    | Codes<br>d'erreur | Indication du défaut | Causes probables                                                             | Remède                                                                                                    |
|----------------------------------------------------------------------------------------------------|-------------------|----------------------|------------------------------------------------------------------------------|----------------------------------------------------------------------------------------------------|
| F214       Mesure incorrecte de la température ambiante.       La mesure de la température ambiante est incorrecte. I température ambiante est comprise entre -5°C et 65°C, sonde de température est probablement défectueuse.         F215       Mesure incorrecte de la température ambiante.       La mesure de la température ambiante est comprise entre -5°C et 65°C, sonde de température est probablement défectueuse.         F215       Mesure incorrecte de la température ambiante est comprise entre -5°C et 65°C, sonde de température est probablement défectueuse.         F217       Mesure incorrecte de la température est probablement défectueus.       Remplacez l'outil d'entretien         F217       Mesure incorrecte de la température est probablement défectueus.       Remplacez l'outil d'entretien         F217       Mesure incorrecte de la température est probablement défectueus.       Remplacez l'outil d'entretien         F217       Mesure incorrecte de la température est probablement défectueus.       Remplacez l'outil d'entretien         F217       Mesure incorrecte de la température est probablement défectueus.       Remplacez l'outil d'entretien         F217       Mesure incorrecte de la température est probablement défectueus.       Remplacez l'outil d'entretien         F217       Mesure incorrecte de la température est probablement défectueus.       Ajoutez de l'eau dans le système de chauffage central.         F218       Mesure incorrecte de la température est probablement défectueus.       Ajoutez de l'eau dans le système de chauffage ce                                                                                                    | F203              |                      | Connexion à la chaudière<br>défectueuse.                                     | Vérifiez la connexion de la chaudière à l'outil d'entretien.                                                                                                    |
| F215       Image: Construction of the presence of the participation of the participation of the | FZIY              |                      | Mesure incorrecte de la température ambiante.                                | La mesure de la température ambiante est incorrecte. Si la température ambiante est comprise entre -5°C et 65°C, la sonde de température est probablement défectueuse.                                              |
| F217       A + Tm       Pression d'eau trop faible.       Ajoutez de l'eau dans le système de chauffage central.<br>Consultez la notice d'installation et d'entretien de la cha         Ima       Votre chaudière ne prend<br>peut-être pas en charge<br>OpenTherm SmartPower.       OpenTherm SmartPower est nécessaire pour l'utilisation<br>stroéclairage.         Sur les chaudières sans OpenTherm SmartPower, l'our                                                                                                    | F2 15             |                      | Outil d'entretien défectueux.                                                | Remplacez l'outil d'entretien                                                                                                    |
| Image: Image: DescriptionVotre chaudière ne prend<br>peut-être pas en charge<br>OpenTherm SmartPower.OpenTherm SmartPower est nécessaire pour l'utilisation<br>rétroéclairage.<br>Sur les chaudières sans OpenTherm SmartPower, l'our                                                                                                    | F 2 1 7           | ⚠╶╴╱┉                | Pression d'eau trop faible.                                                  | Ajoutez de l'eau dans le système de chauffage central.<br>Consultez la notice d'installation et d'entretien de la chaudière.                                                                                        |
| d'entretien fonctionne bien, mais ne permet pas l'utilisa<br>rétroéclairage.<br>Pour effacer le message, appuyez sur le bouton                                                                                                    | <u>n</u><br>5P    |                      | Votre chaudière ne prend<br>peut-être pas en charge<br>OpenTherm SmartPower. | OpenTherm SmartPower est nécessaire pour l'utilisation du rétroéclairage.<br>Sur les chaudières sans OpenTherm SmartPower, l'outil d'entretien fonctionne bien, mais ne permet pas l'utilisation du rétroéclairage. |

![](_page_7_Picture_8.jpeg)

Pour les codes d'erreur de la chaudière, consultez la notice d'installation et d'entretien correspondante.

## 4 Caractéristiques techniques

### 4.1 Caractéristiques techniques

| Dimensions                                 |                                                     |
|--------------------------------------------|-----------------------------------------------------|
|                                            | 80 x 90 x 32,5 (l x b x h) mm                       |
| Alimentation                               |                                                     |
| Outil d'entretien OpenTherm                | OpenTherm                                           |
| Raccordement électrique                    |                                                     |
| Outil d'entretien OpenTherm                | Communication OpenTherm. Raccordement basse tension |
| Conditions ambiantes                       |                                                     |
| Conditions de stockage                     | Température : -25°C +60°C                           |
|                                            | Humidité relative 5% - 90% sans condensation        |
| Conditions de fonctionnement               | 0°C - 60°C                                          |
| Température                                |                                                     |
| Température ambiante                       | Plage de mesure : -5°C +65°C                        |
|                                            | Écart maximal de température à 20°C: 0,3°C          |
| Caractéristiques de l'outil d'entretien    |                                                     |
| Rétroéclairage                             | Couleur : bleu                                      |
| Commande                                   | Bouton rotatif poussoir                             |
| Montage                                    | Reportez-vous aux instructions de montage fournies  |
| Labels de qualité et conformité aux normes | EMC: 2004/108/EC, 55014                             |
|                                            | <ul> <li>Emission EN61000-6-3</li> </ul>            |
|                                            | Immunité : EN61000-6-2                              |
|                                            | Tenue aux chocs : IEC 68-2-32                       |
|                                            | Conformité RoHs                                     |
|                                            | <ul> <li>OpenTherm V3.0 Smartpower</li> </ul>       |
| Classe de protection                       | IP20                                                |

![](_page_11_Picture_0.jpeg)

© Droits d'auteur

Toutes les informations techniques contenues dans la présente notice ainsi que les dessins et schémas électriques sont notre propriété et ne peuvent être reproduits sans notre autorisation écrite préalable.

280113

![](_page_11_Picture_4.jpeg)